# 간병인가이드

# Help at Home Portal의 셀프서비스 델라웨어, 조지아, 미시간, 오하이오, 펜실베이니아용

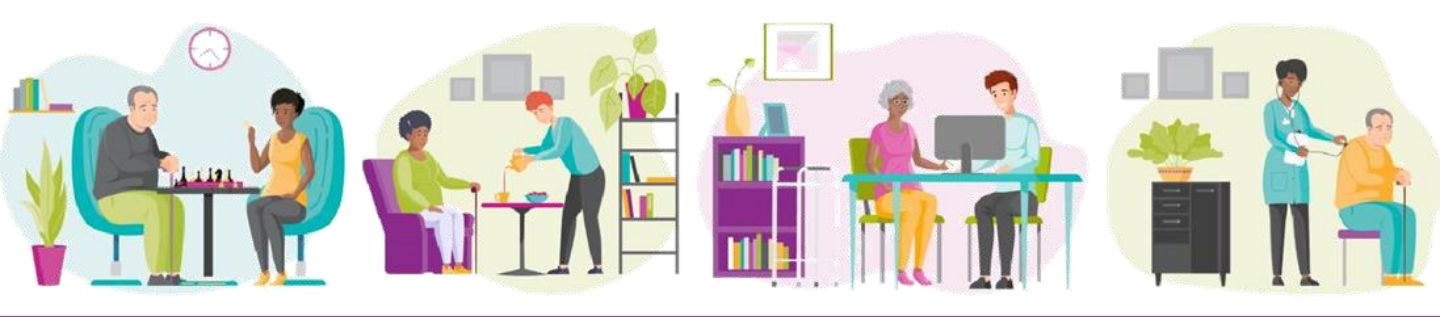

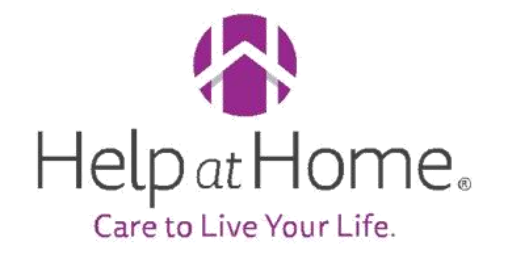

## 간병인 셀프서비스 도구

7월 5일부터 간병인은 HAH Portal에서 급여 명세서를 확인할 수 있습니다. Help at Home은 직원 데이터와 급여 정보에 사용되는 기술을 간소화하고 있습니다.

이 가이드에는 HAH Portal에 액세스하여 탐색하는 방법과 기타 요구 사항이 있을 시 지점 또는 HAH 지원팀에 문의하는 경우에 관한 유용한 정보와 지침이 나와 있습니다.

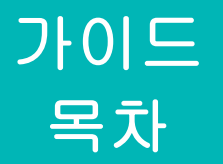

- 변경 사항 개요
- 시작 방법
- 급여 명세서 보기 및 인쇄
- 급여 명세서 형식 변경 사항 개요
- 새로운 급여 명세서 형식 개요
- FAQ 및 자료

# 개요

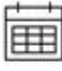

간병인 급여 명세서는 Help at Home에서 이용할 수 있습니다. Home Portal 시작 7월 5일

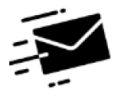

수표는 지점으로 우편 발송됩니다. 2024년 7월부터

## 간병인을 위한 새로운 소식은 무엇인가요?

- 7월 5일부터 간병인은 HAH Portal에서 급여 명세서와 향후 W2를 확인할 수 있습니다.
- 수표는 지점으로 우편 발송됩니다.

#### 무엇이 동일하게 유지되나요?

- 교대 근무를 위한 로그인 및 로그아웃과 교대 근무 작업 승인은 AMS 또는 IVR 전화선에서 그대로 유지됩니다.
- 간병인의 비용 제출 절차는 변경되지 않습니다.
- 간병인은 PTO 요청과 급여/세금 선택 변경을 포함하여 필요에 따라 지점 또는 HAH 지원팀에 계속 전화할 수 있습니다.
- LOA 요청은 Broadspire를 통해 계속 처리됩니다.
- 과거 급여 정보에 대해서도 UKG 셀프서비스를 계속 사용할 수 있습니다.

## 무엇이 사라지나요?

- 수표는 더 이상 간병인 자택으로 우편 발송되지 않습니다.
  - 급여 선택을 계좌 이체로 변경하려면 HAH 지원팀에 1-833-983-3325번으로 문의해 주세요.
  - 급여 선택을 Netspend Skylight 카드로 변경하려면 주 지점을 방문하여 시작하세요.

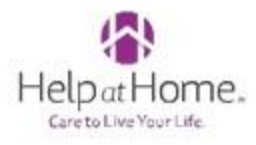

## 시작 방법

## 로그인:

- 1. Workday ID를 확인합니다.
  - 참고: Workday ID를 모르는 경우 담당 간병 관리자에게 문의할 수 있습니다. 자격 증명은 7월 3일과 7월 5일에 문자 메시지를 통해 간병인에게 전송됩니다.
- 2. HAH Employee Portal: <u>(https://portal.helpathome.com/)</u> 로이동합니다.
- 3. 직원 ID 필드에 Workday ID를 입력합니다.
- 4. **암호**를 입력합니다.
  - 최초 로그인 암호는 SSN 마지막 4자리입니다. 최초 로그인 후 암호를 변경하라는 메시지가 표시됩니다.
- 5. 로그인을 클릭합니다.

|     | Login                                                |
|-----|------------------------------------------------------|
| •   | 123456789123                                         |
| -   |                                                      |
|     | Sign In                                              |
| P   | First time login?<br>asscode is last 4 digits of SSN |
| Cal | Need Help?<br>I IT Service Desk Phone Support        |

| Please create a new passcode        |
|-------------------------------------|
| New Plannock - 6 or more dragaction |
| Fier strifter reast Passenide       |
| Date of Birth ownibil/2029          |
| Suprat                              |
| Garoat                              |
|                                     |
|                                     |
|                                     |

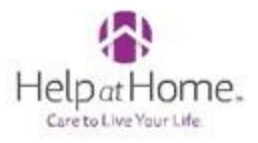

## 급여 명세서 보기 및 인쇄

#### 급여 명세서는 급여 요약 탭에 있습니다.

- 1 로그인한 후 급여 요약 탭으로 이동하여 급여 명세서를 확인합니다.
  - 참고: 간병인 대다수의 경우 처음 열리는 방문 화면이 비어 있습니다.

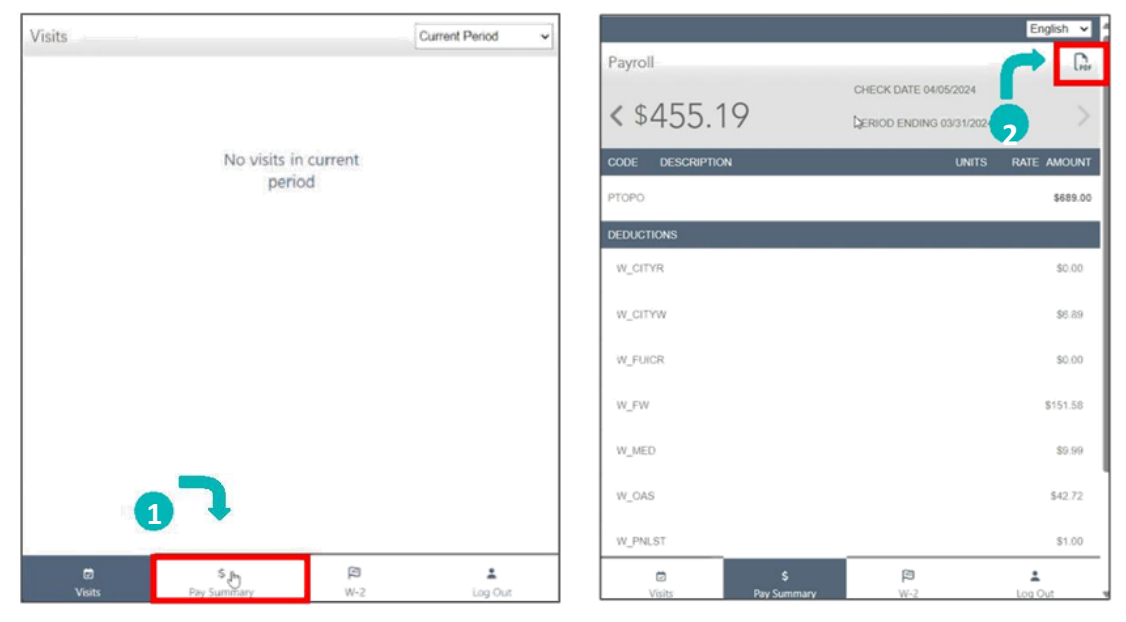

- 급여 요약 탭 상단에 표시되는 숫자는 귀하에게 지급되는 순 지급액입니다.
- 코드는 지급액 급여 코드 유형을 나타냅니다(설명이 없는 것이 정상입니다).
- 공제i에는 의료비, 원천 징수세 등 공제 항목이 포함됩니다.
- 오른쪽 상단 모서리에 있는 PDF 아이콘을 클릭하여 새 탭에서 2 급여 명세서의 PDF 버전을 열고 필요한 경우 해당 급여 명세서를 인쇄합니다.

Care to Live Your Life.

2024년 6월 30일 이전에 지급된 급여 명세서는 UKG 셀프서비스에서 계속 액세스할 수 있습니다. HAH 지원팀에 요청하면 48시간 이내에 이메일을 통해 과거 급여 명세서를 받아 볼 수도 있습니다. HelpatHome.

## 급여 명세서 형식 변경 사항 개요

#### 새 PDF 형식에는 더 많은 정보가 포함되며 이전 급여 명세서 PDF와 다르게 보입니다.

이전 급여 명세서 PDF 형식 이미지

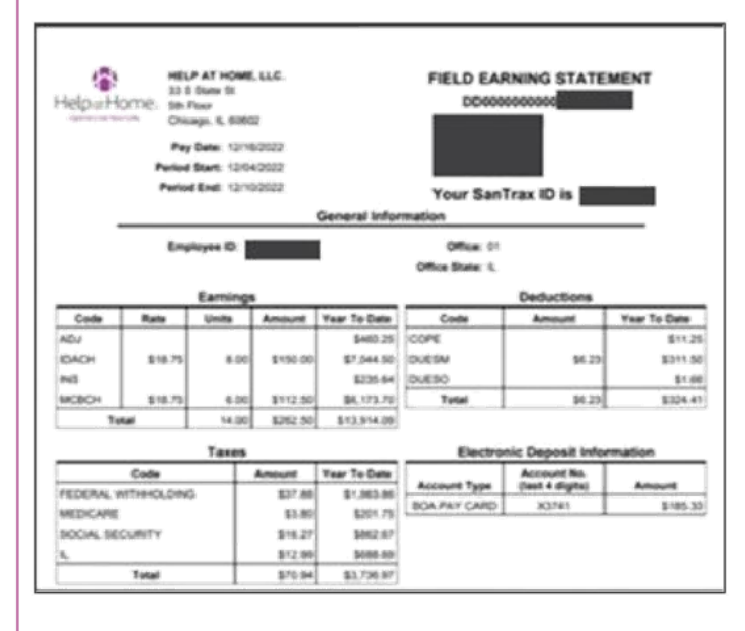

새 급여 명세서 PDF 형식 이미지

| Help                         | at Hon                | ne.                      | New Change | Sect Diffe | 54                        |                    |                    |          |            |
|------------------------------|-----------------------|--------------------------|------------|------------|---------------------------|--------------------|--------------------|----------|------------|
| Prior Payroll ID             |                       | Employee Add             |            |            | 0                         | fice               |                    | Office B | iaia       |
|                              |                       | excesso South<br>N-49628 | Sent.      |            | *                         | )                  |                    | inhana   |            |
| Name                         | Cumpany               |                          | West       | in D       | _                         | Pay Parind Basin   | Pay Partial Er     | ~        | Check Date |
| Sangle                       | Help at North         | LLC                      |            | 516        | _                         | 05/16/2024         | 05-25-2024         |          | 05/31/2024 |
|                              |                       |                          | _          | -          |                           |                    |                    |          |            |
| 1                            | Hours Worked          | Gross Pay                |            | Pre Tax I  | heductions                | Employee Taxes     | Post Tax De        | ductions | Not Pay    |
| Current                      | 107.25                |                          |            |            | 12.42                     |                    |                    | 94.82    |            |
| OLA                          | 13.79                 | 190.75                   |            |            |                           | 20.66              |                    |          | 160.09     |
|                              |                       | Carnings                 |            |            |                           |                    | Employee Taxe      |          |            |
| Oescription D                | utes Hours            | Rate Amount              | x10        | YTE        | Owners,                   | don.               |                    | Amount   | *7         |
|                              |                       |                          | Hours      | Amount     | State 1                   | ar- Pr             |                    | 2.68     | 4.3        |
| Abendant Care 05/13<br>05/25 | 42024 - 3.75<br>42024 | 13.00 48.71              | 6 4.00     | 52,00      | 0.30                      | ph (Indiana)       |                    | 1.94     | 2.4        |
| Hamamakar (5575              | 4.50                  | 13.00 58.56              | 6.75       | 87.75      | GABOX                     |                    |                    | 6.65     | 313        |
| Houry 05/25                  | 2024                  |                          | 1.00       |            | Concernance of the second | s Tours Trees      |                    | 1.00     |            |
| Eatrice Total                |                       | 107.2                    | 100        | 100.75     | 1.000                     | 10 - 10 al - 10 al |                    | 4.4      | 211        |
| 100 - 1 go 1100              |                       |                          |            | _          |                           |                    | Post Yax Deduction | ana      |            |
|                              | Pro Tax 0             | eductions .              |            | _          | Descrip                   | rien               |                    | Amount   | ¥11        |
| Description                  |                       | Amount                   |            | YTE        | Post Ta                   | a Deductions Total |                    |          |            |
| Pre Tax Deductions To        | lai -                 |                          |            |            |                           |                    | Taxable Wager      |          |            |
|                              |                       | Federal                  |            | State      | Owners                    | -turn              |                    | Amount   | *71        |
| Nerital Status               | Heat                  | d of Household           |            |            | OASO                      | Taxable Wagen      |                    | 107.25   | 180.7      |
| Altwances                    |                       | 0                        |            | 6          | Netta                     | - Tavathe Hogen    |                    | 107.25   | 180.7      |
| Abbiena Withhading           |                       |                          |            | -0         | Testera                   | Waters             |                    | 107.25   | 186.7      |
|                              | Parment               | Delivery                 | _          | _          | State 1                   | as Taxable Wages - |                    | 107.25   | 180.7      |
| Payment Method               | Bara Name             | Account Namber           | 4~         | 1.11       | Canette                   | Tax Taxatile Wages |                    | 107.25   | 186.7      |
| Direct Deposit               | Barik mobile          |                          | - 194      | #0         | 34                        |                    |                    |          |            |
|                              |                       |                          |            |            |                           |                    |                    | _        |            |
|                              |                       |                          |            |            |                           |                    | Absence Plans      |          |            |
|                              |                       |                          |            |            | Contraction               |                    | And and a second   |          |            |

#### 급여 명세서의 주요 변경 사항은 다음과 같습니다.

| 2024년 7월 5일 이전에는<br>다음과 같이 불렀습니다. | 2024년 7월 5일 이후에는<br>다음과 같이 부릅니다. |
|-----------------------------------|----------------------------------|
| 사회 보장                             | OASDI                            |
| 임금                                | 채권자 압류                           |

## 새 급여 명세서 형식 개요

|   | He                                                                                                    | lpat<br>ve to Liv          | Hon<br>Your Life | ne.           | 1                  |              |                               |                 |               |                              |               |                                           |          |              |          |  |  |  |
|---|----------------------------------------------------------------------------------------------------|----------------------------|------------------|---------------|--------------------|--------------|-------------------------------|-----------------|---------------|------------------------------|---------------|-------------------------------------------|----------|--------------|----------|--|--|--|
|   |                                                                                                    |                            | 32.5             | outs State 1  | literet, 5th Sc    | vor, Onicago | Brok 60                       | 901             | _             | 11                           | elpathoma.con | PM                                        |          |              |          |  |  |  |
|   | Prior Paynoll ID                                                                                                    |                            |                  | Empl          | Employee Address   |              |                               |                 |               | Office                       |               |                                           | Office S | Office State |          |  |  |  |
|   |                                                                                                    |                            |                  | 8000<br>IN 46 | oox South B<br>K28 | iend,        |                               | 90              |               |                              |               |                                           |          |              |          |  |  |  |
| 1 | -                                                                                                    |                            | 1.               | _             |                    |              |                               |                 |               |                              |               |                                           |          |              |          |  |  |  |
|   | Name Company                                                                                                    |                            |                  |               | Workd              |              |                               | whday ID        |               | Pay Period Begin             |               | Pay Period End                            |          | Check Date   |          |  |  |  |
|   | (and the second second |                            | ray a room       | 1000          |                    | -            | 0.14                          |                 |               | our research                 |               | ane ne ne ne ne ne ne ne ne ne ne ne ne n |          | STATISTICS.  |          |  |  |  |
|   |                                                                                                    | н                          | ours Worked      | 0             | Gross Pay          |              |                               | Pre Tax Deducti |               | na Employee Taxaa            |               | Post Tax Dedi                             |          | Not Pay      |          |  |  |  |
| 2 | Current                                                                                                    | 8                          | 25               | 5             | 07.25              |              |                               |                 |               | 12.42                        |               |                                           |          | 94.83        |          |  |  |  |
|   | OTY                                                                                                    | 5                          | 3.75             | 1             | 80.75              |              |                               |                 |               | 20.66                        |               |                                           |          | 160.09       |          |  |  |  |
|   |                                                                                                    |                            | Earnings         | uga 🖉         |                    |              |                               |                 |               |                              |               |                                           |          |              |          |  |  |  |
| - | Description                                                                                                    | Outes                      | Hours            | Rate          | Amount             | TD           | OTY C                         |                 | Oescrip       | ription                      |               |                                           | Amount   |              | 11       |  |  |  |
|   | Attended Care                                                                                                    | 05/19/2024                 | . 375            | 13.00         | 48.75              | 4.00         | 52.00                         |                 | State Ta      | ix - IN                      |               |                                           | 2.68     |              | 4.       |  |  |  |
|   |                                                                                                    | 05/25/2024                 | 1                | -3-3-5        |                    |              |                               |                 | CASCY         | ph (Indiana)                 |               |                                           | 1.54     |              | 2/       |  |  |  |
|   | Homemaker<br>Hourly                                                                                                    | 05/19/2024                 | i- 4.50          | 13.00         | 58.50              | 6.75         | 87.75                         |                 | Medicar       | *                            |               |                                           | 1.55     |              | 2.       |  |  |  |
|   | Inservice Hourly                                                                                                    |                            | -                |               |                    | 3.00         | 41.00                         |                 | Employe       | se Taxes Total               |               |                                           | 12.42    |              | 20/      |  |  |  |
|   | Earnings Total                                                                                                    |                            |                  |               | 107.25 180.75      |              |                               |                 |               |                              |               |                                           |          |              |          |  |  |  |
|   | -                                                                                                    | Rea Tau Daukartinaa        |                  |               |                    |              |                               |                 |               | Poer fait Constanting        |               |                                           |          |              |          |  |  |  |
|   | Description                                                                                                    | Pre las Description        |                  |               |                    |              | YTD Post Tax Deductions Total |                 |               |                              |               |                                           |          |              |          |  |  |  |
|   | Pre Tax Deductions Total                                                                                                    |                            |                  |               |                    |              |                               |                 |               | Privat Law Law Accounts 1008 |               |                                           |          |              |          |  |  |  |
|   |                                                                                                    |                            | _                |               |                    |              |                               |                 |               |                              | •             |                                           | _        |              |          |  |  |  |
|   | the set first of                                                                                                    |                            |                  |               | Federal Si         |              |                               |                 | Oescrip       | rtion                        |               | Amount                                    |          |              | TY I     |  |  |  |
|   | Martal Status Head of H                                                                                                    |                            |                  | d of House    | N(HC               |              |                               | CASCI           | Taxable Wages |                              |               | 107,25                                    |          | 180.2        |          |  |  |  |
|   | Address with the                                                                                                    | owances 0                  |                  |               | 0<br>0             | 1            |                               |                 | Federal       | Withholding -                |               |                                           |          | 180.3        |          |  |  |  |
|   | Accurate mentang 0 0                                                                                                    |                            |                  |               |                    |              |                               |                 | Taxable Tox   | Wages                        |               |                                           | 107.05   |              | 185.1    |  |  |  |
|   |                                                                                                    |                            | Payment          | Delivery      | wary               |              |                               |                 | N             | en caracere reages -         |               | 747.23                                    |          |              | 700.7    |  |  |  |
|   | Payment Meth                                                                                                    | Payment Method Bank Name A |                  | Account       | Number             | Anc          | nount                         |                 | County<br>71  | nty Tax Taxable Wages -      |               | 107.25                                    |          |              | 180.7    |  |  |  |
|   | Unio Depoi                                                                                                    |                            | AN PROPERTY      |               | 1000               | 94           |                               |                 |               |                              |               |                                           |          |              |          |  |  |  |
|   |                                                                                                    |                            |                  |               |                    |              |                               |                 |               | Absence Pla                  |               |                                           | 218 C    |              |          |  |  |  |
|   |                                                                                                    |                            |                  |               |                    |              |                               |                 | Descript      | 6on                          | A             | conved                                    | Red      | uced         | Availabl |  |  |  |

- 1. 직원 정보: 주소, 사무실, 이름, 직원 ID
- 헤더 수준 급여 내역: 급여 지급 주기 날짜, 수표 날짜, 근무 시간, 총 급여, 세전 공제, 직원 세금, 세후 공제, 실수령액
- 소득: 상여금, 주휴 수당, 환급을 포함하여 급여 지급 주기에 승인된 시간을 기준으로 한 소득 내역
- 4. 직원 세금: 직원 급여에서 공제된 모든 연방, 주 및 지방(해당되는 경우) 세금
- 5. 세전 공제: 지정된 급여 지급 주기 동안의 모든 세전 공제
- 6. 세후 공제: 지정된 급여 지급 주기 동안의 모든 세후 공제(예: Roth IRA)
- 7. 과세 대상 임금: 지정된 급여 지급 주기 동안의 총 과세 대상 임금
- 8. 지급 수단: 직원에게 급여를 지급하는 형식(예: 수표 또는 계좌 이체)
- 9. 부재계획: 누적된 PTO 시간, 사용한 PTO 시간, 사용 가능한 PTO에 따른 PTO 잔액 내역

참고: 금액 = 현재 급여 금액. YTD = 연간 누계 금액

## FAQ 및 자료

일부 자주 묻는 질문에 대한 답변은 다음과 같습니다.

#### 1. 왜 급여 명세서를 확인하려면 HAH Portal을 이용해야 하나요?

- HAH Portal은 향상된 간병인 셀프서비스를 지원하므로 지점에 전화하지 않고도 급여 명세서에 액세스하여 이를 보고 인쇄할 수 있습니다.
  - 미리 알림: 2024년 6월 30일 이전에 지급된 급여 명세서는 UKG 셀프서비스에서 액세스할 수 있습니다.
- 2. 다양한 유형의 도움이 필요할 때 누구에게 문의해야 하나요?
  - 담당 간병 관리자와 주 지점에 먼저 문의하는 것이 좋지만 일부 문의 사항은 다른 지원팀에서 처리해야 합니다.
    - IT 지원 데스크(1-877-892-9655)는 액세스 문제나 HAH Portal과 관련된 문의 사항에 대해 도움을 드릴 수 있습니다.
    - HAH 지원팀(1-833-983-3325)은 AMS 관련 문의 사항, 수표에서 계좌 이체로 변경하는 것과 같은 급여 선택 변경, 과거 급여 정보 제공에 대해 도움을 드릴 수 있습니다.
      - 추가 업무 지원과 자료는 <u>지식 센터</u>에서 확인할 수 있습니다.

더 궁금한 점이 있으면 담당 간병 관리자에게 문의하여 도움을 받으세요.

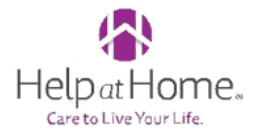